## 西门子代理6ES7142-6BF50-0AB0

| 产品名称 | 西门子代理6ES7142-6BF50-0AB0           |
|------|-----------------------------------|
| 公司名称 |                                   |
| 价格   | .00/件                             |
| 规格参数 | 品牌:西门子<br>型号:PLC<br>西门子:代理商       |
| 公司地址 | 上海市松江区石湖荡镇塔汇路755弄29号1幢一层<br>A区213 |
| 联系电话 | 18717946324 18717946324           |

## 产品详情

西门子代理6ES7142-6BF50-0AB0

我公司主营西门子各系列PLC(S7-200 SMART S7-300 S7-400) 触摸屏 变频器(MM系列 G120 G120C G110) 伺服(V80 V60) 数控备件(PCU50 NCU CCU 轴卡)等 价格优势 产品为西门子原装正版产品 我公司售出的产品 按西门子标准质保 产品本身有质量问题 质保一年 公司秉承:以信待人 以诚待人 质量如生命 客户至上的经营理念 竭诚为您服务 您的肯定是我们大的动力 我们将期待与您长期持久的合作

4、PC侧的组态与测试

双击计算机右下角PC Station 图标,在PC中的槽和第二槽分别插入OPC Server和IE General,插入的槽位与在STEP 7 V11中的PC站的组态的槽位一致,如下图12所示。

图12、PC站中插入相应的组件

修改PC站的站名与在STEP 7 V11中组态的站名一致,在SETP 7 V11中组态站的站名为 "PC-System\_1",所以更改PC站的站名为 "PC-System\_1",如图13所示

图13、设置PC站站名

修改完站名后,导入在STEP 7 V11中配置信息到PC站。导入方法是点击"Import Station"按钮,在弹出的窗口中选择XDB文件所存放的路径,导入成功后。如图14所示。在OPC Server后的连接列生产了连接的图标。 图14、OPC Server正常运行

打开OPC Scout V10,在"Local COM server""OPC.SimaticNET""\S7:""S7\_Connection\_1" "objects""M"下的中的添加MB0变量,将此变量拖拽到"DA View1"中并点击"Monitoring On"按钮,测试OPC的连接连接结果如图15所示

图15、OPC 通讯正常

注意:上面介绍的OPC通讯的组态方式即可以用在STEP 7 Professional V11 和SIMATIC Net 8.0安装在同一台计算机上,也可以用在STEP 7 Professional V11 和SIMATIC Net 8.0安装在不同的计算机上。当STEP 7 Professional V11 和SIMATIC Net 8.0安装在同一台计算机时,也可以把控制面板中的SET PG/PC的接口修改为STEP 7—> PC Internal;直接下载PC站的组态信息到本地的计算机上。